## MCSとは

日本エンブレースが開発した「Medical Care Station」(MCS)はパソコンやモバイルデバイスを用いて医療と介護の 多職種間の情報をスピーディーかつシームレスに共有し、医療と介護の質を向上させるためのインターネットコミュ ニケーションツールです。

## 虹ねっとcomとは

豊中市では医師会が中心となり在宅医療・介護連携強化のための情報共有システムとしてMCSを採用し、 その愛称を「虹ねっとcom」(豊中あんしんネット)としました。

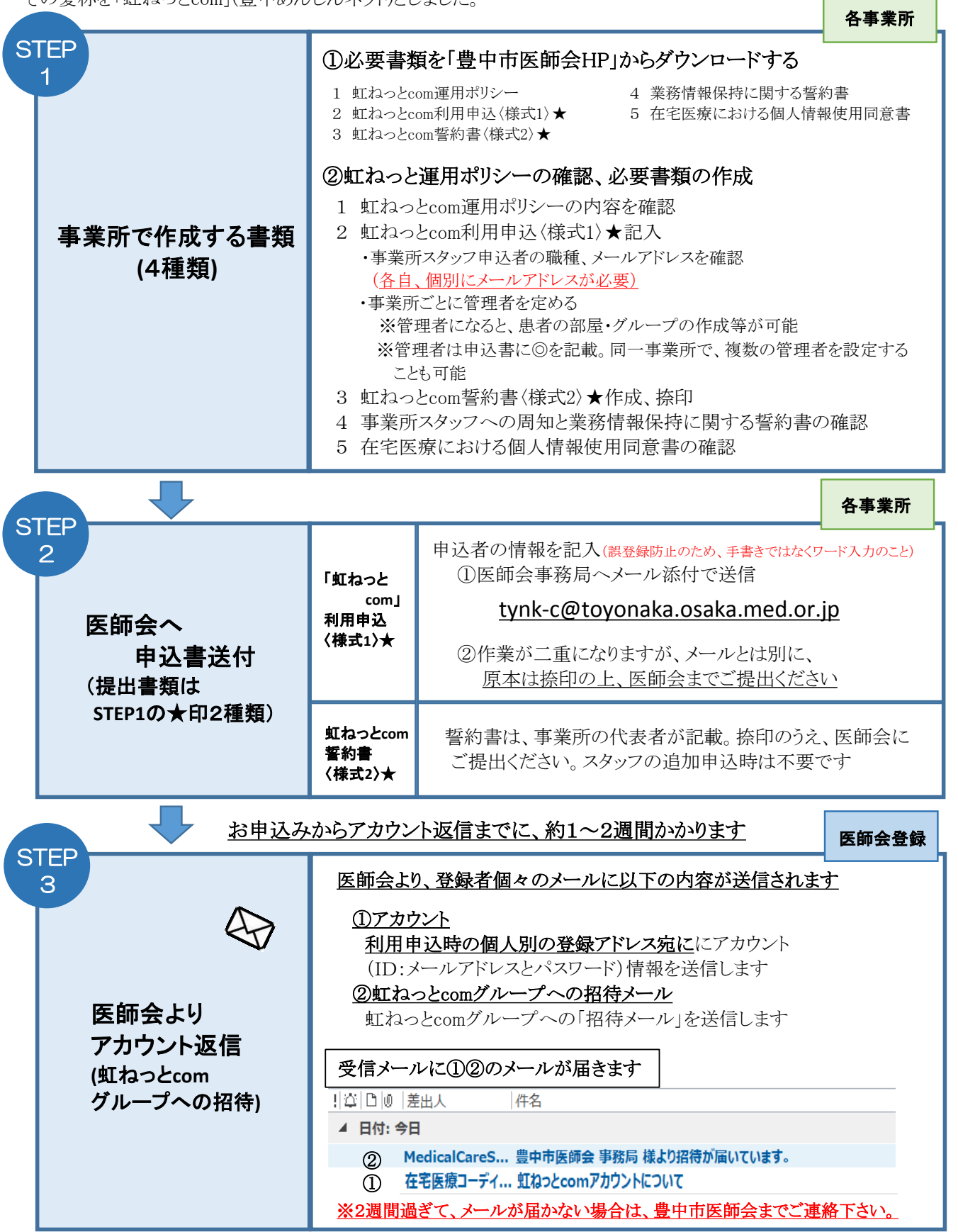

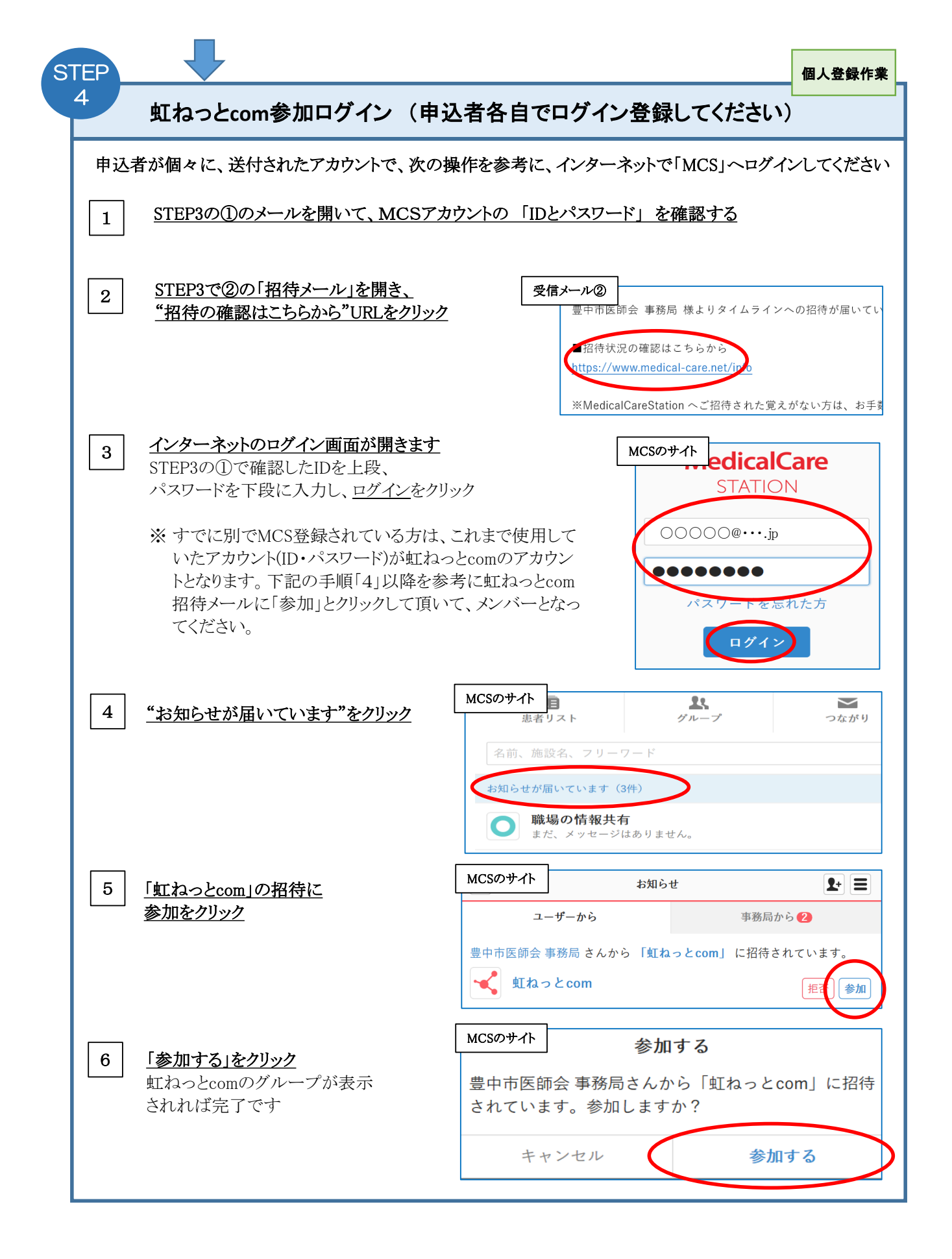

## 各種操作方法について

ログイン後の具体的な操作方法をお知りになりたい場合は、MedicalCareStationのホームページの「初めての方へ」ページの各種マニュアルをご参照ください。

■MedicalCareStationのホームページ <u>https://www.medical-care.net/html/start/</u> 初めての方へ

- ・ ログイン後、各自でパスワードを変更、設定画面で顔写真などを登録してください。
- ・ 情報共有が必要なグループからメンバーとして招待を受けたり、虹ねっとcomグループ内のメンバーと メール(つながり)で情報のやり取りが出来ます。

## 虹ねっとcomを退会される場合

施設スタッフの退職などにより、虹ねっとcomグループから退会を希望される場合は、 豊中市医師会に「虹ねっとcom退会届出書」<別紙様式5>を、ご提出ください。

■退会手続き書類:「虹ねっとcom退会届出書」<別紙様式5> ※豊中市医師会ホームページの虹ねっとcomページよりダウンロードできます。

■医師会メールアドレス tynk-c@toyonaka.osaka.med.or.jp にメールでお送りください。

※ ご利用に際して、不明な点は、豊中市医師会虹ねっとcom事務局 06-6842-5181 まで